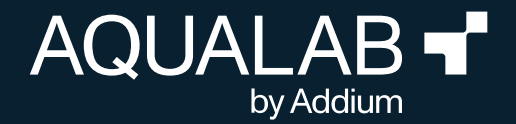

# WVTR TESTING KIT

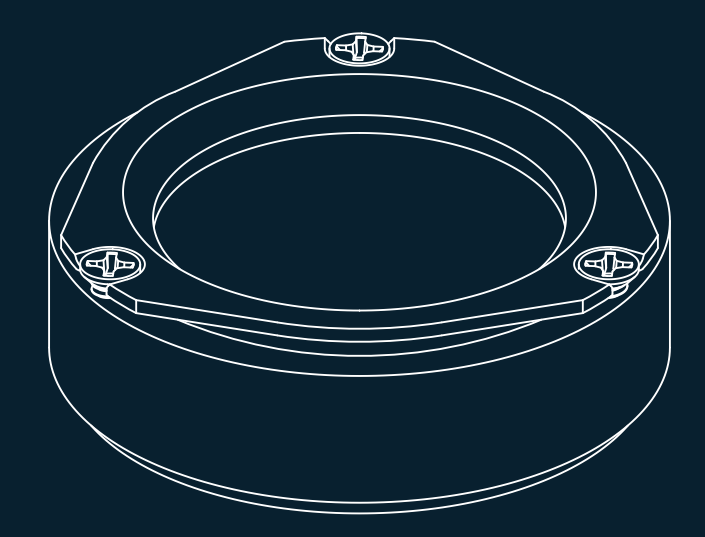

# **TABLE OF CONTENTS**

| 1. | Introduction                                        | 1 |
|----|-----------------------------------------------------|---|
|    | 1.1 Package contents                                | 1 |
|    | 1.2 Software requirements                           | 1 |
| 2. | Operation                                           | 2 |
|    | 2.1 Prepare the testing material                    | 2 |
|    | 2.2 Test setup in MAT 3                             | 3 |
|    | 2.3 Running the test on the VSA                     | 4 |
|    | 2.3.1 Taring the WVTR assembly and testing material | 4 |
|    | 2.3.2 Adding desiccant to the WVTR cell             | 4 |
|    | 2.3.3 Starting the test                             | 5 |
|    | 2.4 Data analysis using MAT 3                       | 6 |
| 3. | Customer support                                    | 7 |

#### INTRODUCTION

## 1. INTRODUCTION

Thank you for choosing the WVTR Testing Kit add-on for the Vapor Sorption Analyzer (VSA). It provides a fully automated solution for determining the water vapor transmission rate (WVTR) of packaging materials under strictly controlled temperature and humidity conditions.

This patent-pending WVTR Testing Kit is engineered to ensure that only water vapor crosses the testing material face. This design results in highly repeatable measurements, even with complex materials such as molded pulp, coated paper, or other natural materials.

## **1.1 PACKAGE CONTENTS**

Please verify that the following components are present and in good condition:

- 2  $\times$  Coated WVTR Testing Cells
- $1 \times 13/8$  in. hollow punch
- 1 × 4×4 in. cutting mat
- 1 × #1 Phillips screwdriver
- 1 × Laboratory spoon and spatula
- 1 × Drierite, 10–20 mesh (1 lb)
- 2 × Extra gaskets
- 4 × Extra retaining ring screws

## **1.2 SOFTWARE REQUIREMENTS**

To conduct WVTR testing, AQUALAB's Moisture Analysis Toolkit (MAT) version 3 or higher must be installed.

The latest version can be downloaded from aqualab.com/en/get-started. A valid license key is required to enable WVTR testing features. This key is provided as a PDF document and will be sent to the registered email address upon purchase confirmation. For any issues or further assistance, please contact customer support.

Before beginning operation, it is recommended to review the full instructions to ensure optimal performance of the WVTR Testing Kit.

For guidance on operating the Vapor Sorption Analyzer (VSA), refer to its corresponding manual available at aqualab.com/en/get-started.

# 2. OPERATION

## 2.1 PREPARE THE TESTING MATERIAL

- Place the testing material on the provided cutting mat.
- Position the hollow punch over the testing material to achieve a full circular cut.
- Use a small hammer or mallet to strike the top edge of the punch until the testing material is fully cut.

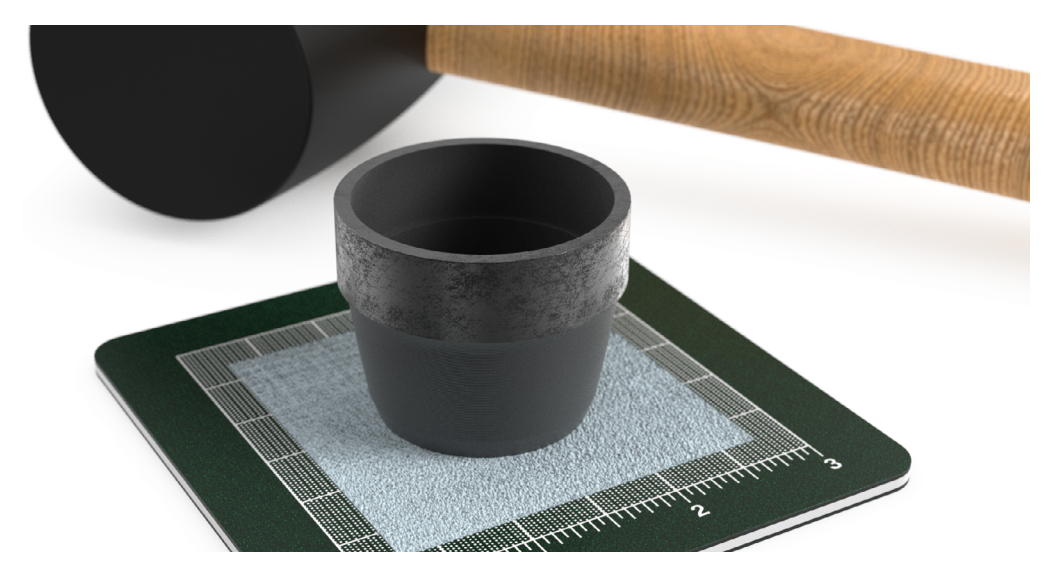

## 2.2 TEST SETUP IN MAT 3

MAT 3 includes a default "Package WVTR" test configuration, which can be selected from the 'Home' tab during test initiation.

A typical packaging test condition for a coated fiber would be at 75% relative humidity and 25 °C. The test parameters are outlined below:

- Stage Type: DVS
- Start (aw): 0.75
- Final (aw): 0.75
- Temperature (°C): 25
- Step (aw): 0.1
- Trigger (%/hr): Off
- Timeout: 2 days
- Loop: Off

For a moderate WVTR film (e.g. 4-10 g/m<sup>2</sup>  $\times$  day), the test could be run at 90% relative humidity and 38 °C.

These and other default test configurations can be customized and saved in the 'Settings' tab of MAT 3.

Once the configuration is set, proceed with running the WVTR test using the VSA.

### 2.3 RUNNING THE TEST ON THE VSA

NOTE: For optimal test results, regular cleaning and verifying of the VSA are mandatory. Detailed procedures are outlined in the VSA user manual.

#### 2.3.1 TARING THE WVTR ASSEMBLY AND TESTING MATERIAL

• When prompted by the VSA, insert the WVTR cell with all its components (including the three retaining screws) as illustrated below into the sample chamber.

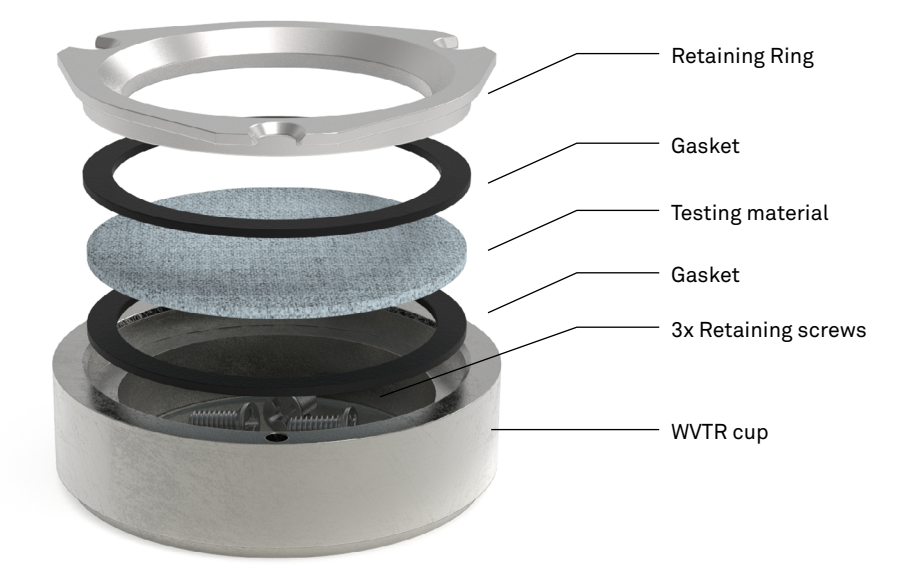

- Close the sensor block and move the lever to the 'Read' position to seal the chamber.
- Select >> to initiate taring.

### 2.3.2 ADDING DESICCANT TO THE WVTR CELL

- When prompted to "Insert sample and seal the chamber", remove the WVTR Cell from the VSA.
- Add 3-4 g of Drierite desiccant to the WVTR cup using the lab spoon. Ensure the inner rim of the cup is free of any desiccant particles. Use the spatula end of the spoon to clean the rim as needed.

#### OPERATION

• Assemble the WVTR Cell as shown and secure it using the retaining screws. Hand-tighten screws gradually in an alternating pattern. Do not fully tighten one screw at a time and avoid over-tightening. Gently shake the cell side to side to ensure even distribution of the desiccant.

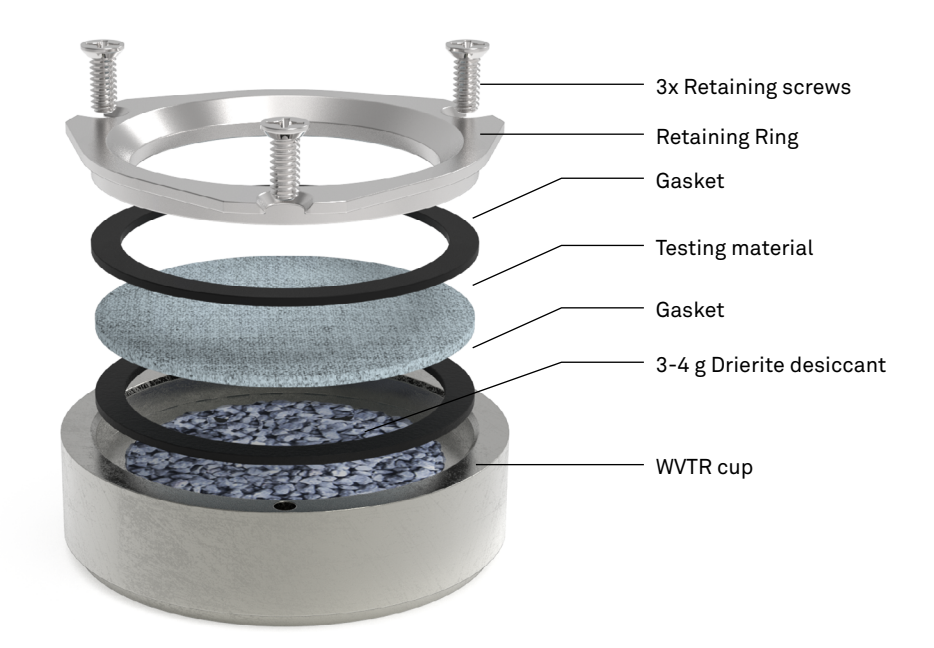

#### 2.3.3 STARTING THE TEST

- Reinsert the fully assembled WVTR Testing Cell into the VSA.
- Close the sample chamber and move the lever to the 'Read' position to begin the test.

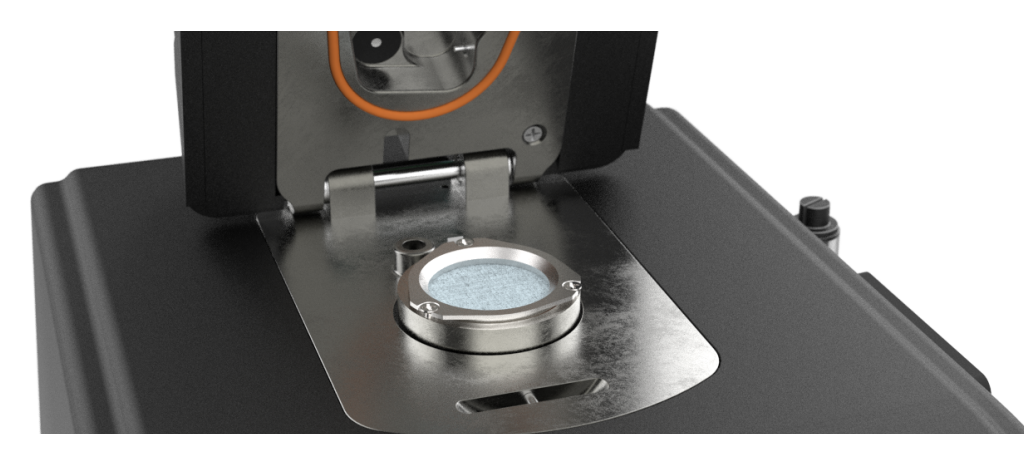

## 2.4 DATA ANALYSIS USING MAT 3

- Import the WVTR isotherm file from the instrument or computer.
- Navigate to the Analysis tab.
- Click the **WVTR** button.

The calculated WVTR value will appear on the right side of the interface. Units of measurement can be adjusted via the drop-down menu as needed.

For accurate measurements, the system must operate in a steady state. This means the desiccant must absorb moisture at a consistent, linear rate without variations in its absorption capacity.

To facilitate this, the software automatically excludes the first hour of data collection, allowing the VSA and test cell to stabilize. After this initial period, the remaining data is fitted with a linear model to calculate the desiccant's rate of weight change, which is then used to determine the WVTR.

A steady state is indicated by a linear change in weight over time. A non-linear trend suggests that steady-state conditions have not been reached. Any data generated under non-steady-state conditions must be excluded from the WVTR calculation.

Data points to be excluded can be selected manually in the data table located below the graph.

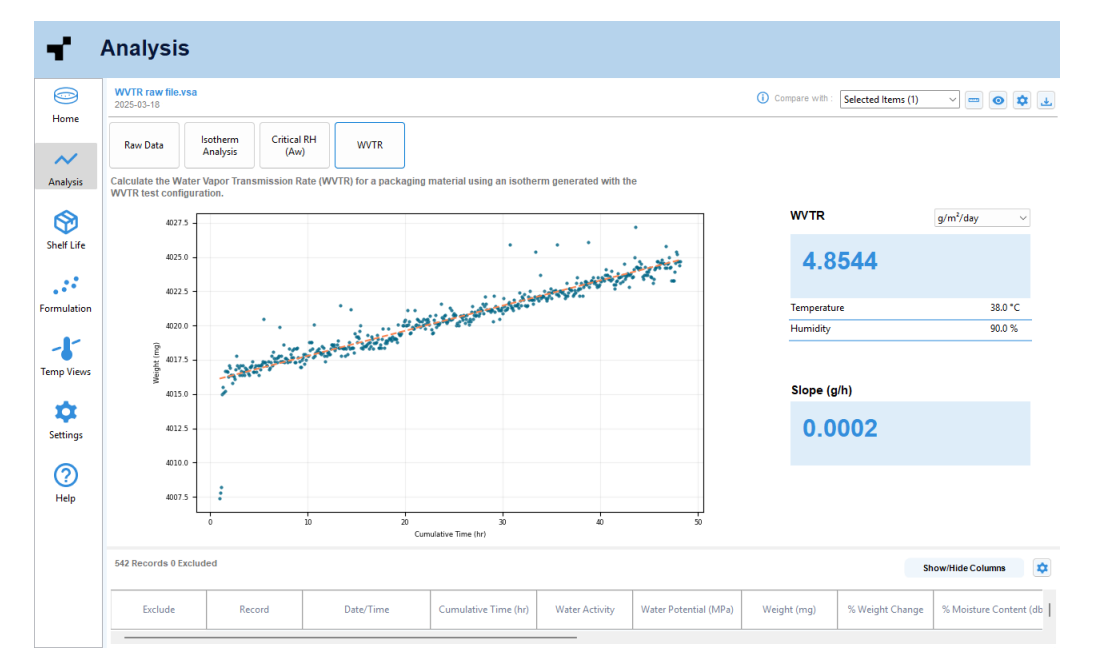

## **3. CUSTOMER SUPPORT**

#### **NORTH AMERICA**

Customer service representatives are available for questions, problems, or feedback Monday through Friday, 7:00 am to 5:00 pm Pacific time.

Email: support@aqualab.com sales@aqualab.com

Phone: +1.509.332.5601

Fax: +1.509.332.5158

Website: aqualab.com

#### EUROPE

Customer service representatives are available for questions, problems, or feedback Monday through Friday, 8:00 to 17:00 Central European time.

Email: sales.europe@aqualab.com

**Phone:** +49 89 20 80 49 202

Website: aqualab-eu.de

If contacting Addium by email, please include the following information:

| Name    | Email address              |
|---------|----------------------------|
| Address | Instrument serial number   |
| Phone   | Description of the problem |

NOTE: For products purchased through a distributor, please contact the distributor directly for assistance.